## Игра «Raid & Rush»

Инструкция по установке программного продукта

Содержит информацию, необходимую для скачивания и установки Игры «Raid & Rush»

ООО «Овермобайл», Copyright © 2024

### СОДЕРЖАНИЕ

| 1 | Введение                                              |    |  |
|---|-------------------------------------------------------|----|--|
| 2 | 2 Требования к программному и аппаратному обеспечению |    |  |
| 3 | Скачивание и установка мобильного приложения          |    |  |
|   | 3.1 Установка клиента игры для ОС Android             |    |  |
|   | 3.1.1 Установка клиента игры из RuStore               | 3  |  |
|   | 3.1.2 Установка клиента игры из Play Market           | 6  |  |
|   | 3.2 Установка клиента игры для ОС iOS                 | 9  |  |
| 4 | Регистрация в приложении                              |    |  |
| 5 | Контакты                                              | 14 |  |

## 1. Введение

Настоящий документ представляет собой инструкцию по установке программы для ЭВМ Игра «Raid & Rush».

Владельцем интеллектуальных прав на программу для ЭВМ Игра «Raid & Rush» является ООО «Овермобайл» (ИНН 5408290672), оставляющее за собой право вносить изменения в данное программное обеспечение для улучшения его характеристик.

# 2. Требования к программному и аппаратному обеспечению

Для обеспечения работоспособности мобильного приложения Игра «Raid & Rush» мобильное устройство (телефон, смартфон, планшет) должно обладать следующими характеристиками:

- 1. Версия операционной системы: Android 7.0 и выше (разработчик OC Open Handset Alliance и Google); iOS (разработчик OC Apple Inc).
- 2. Объем оперативной памяти: 2 Гб.
- 3. Объем свободного места от 1 Гб.
- 4. Диагональ дисплея от 4 дюймов и выше.

#### 3. Скачивание и установка мобильного приложения

#### 3.1 Установка клиента игры для OC Android

#### 3.1.1 Установка клиента игры из RuStore

Для установки приложения на мобильном устройстве с ОС Android необходимо открыть страницу приложения в приложении RuStore. Для этого нужно зайти в RuStore и в строке поиска написать «Raid & Rush». Будет показан выбор приложений:

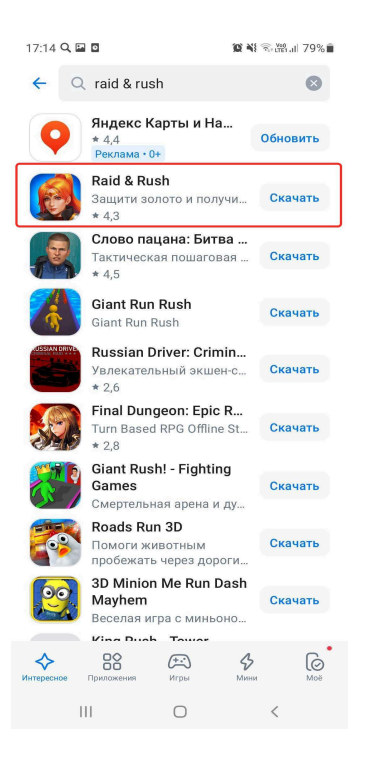

#### Выберите приложение «Raid & Rush»:

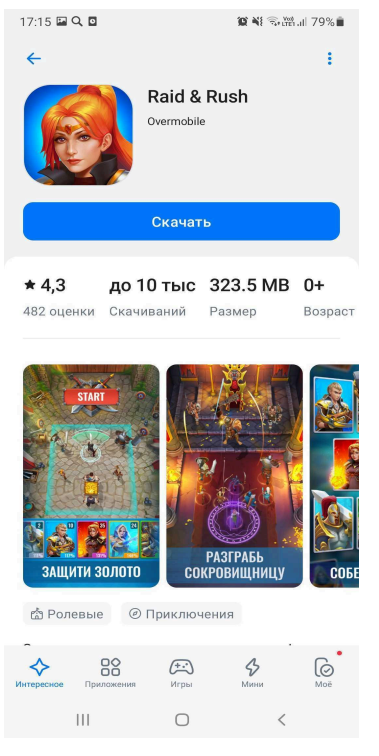

Для установки приложения необходимо нажать кнопку «Скачать»:

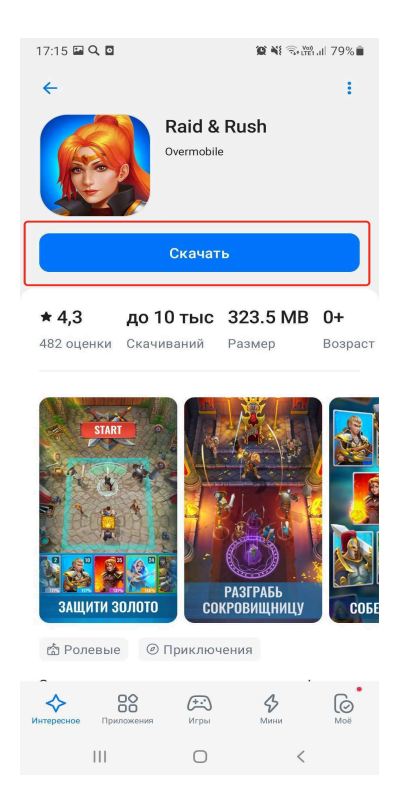

Начнется процесс установки:

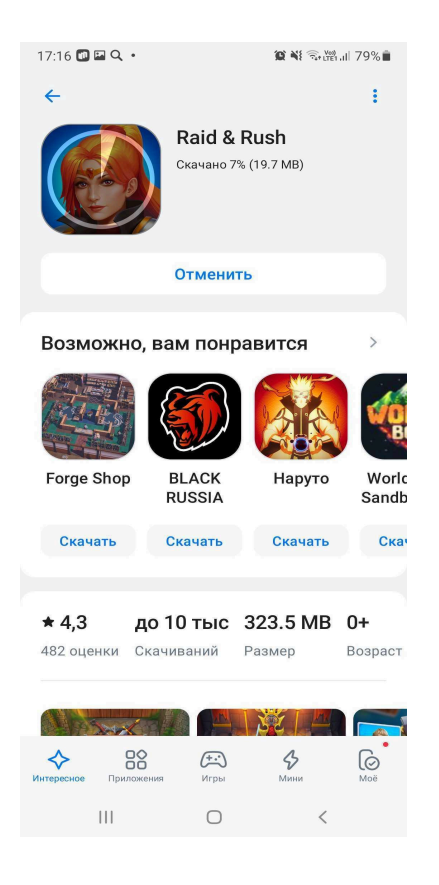

После установки приложения на устройство пользователю будет доступна кнопка «Открыть»:

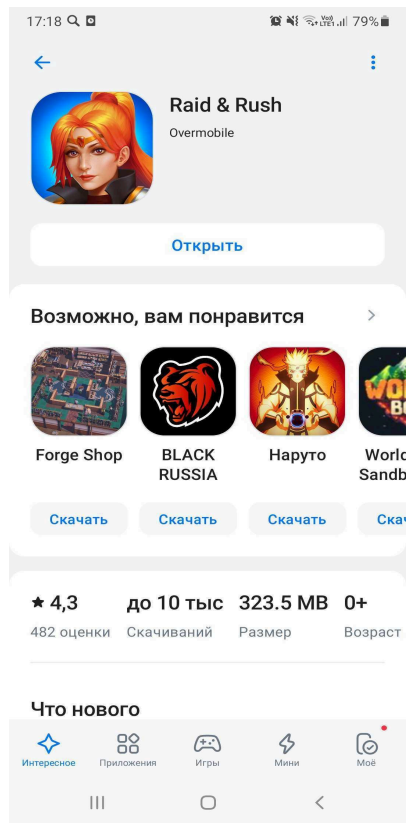

Также запустить приложение можно будет из списка установленных приложений на устройстве:

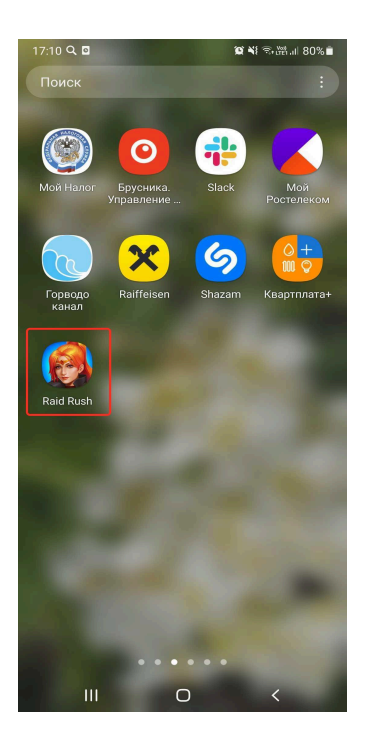

#### 3.1.2 Установка клиента игры из Play Market

Для установки приложения на мобильном устройстве необходимо открыть страницу приложения в приложении Play Market (Google Play). Для этого нужно зайти в Play Market и в строке поиска написать «Raid & Rush». Будет показан выбор приложений:

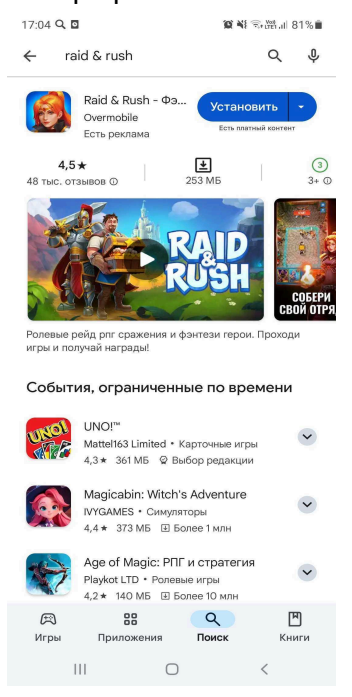

Выберите приложение «Raid & Rush»:

| 17:06 <b>4 🖬 Q</b> 🔸                                                                   | 🎕 📲 🖘 🕅 al 81% 🖬                |  |  |  |
|----------------------------------------------------------------------------------------|---------------------------------|--|--|--|
| ÷                                                                                      | :                               |  |  |  |
| Raid & Rush - Фэнтези<br>рейд РПГ<br>Overmobile<br>Есть реклама - Есть платный контент |                                 |  |  |  |
| <b>4,5 ★</b><br>48 тыс. отзывов ©                                                      | ★ ③   253 M5 3+ ⊙               |  |  |  |
| Voto                                                                                   |                                 |  |  |  |
| Установить на телеф                                                                    | он. Доступны другие устройства. |  |  |  |
| COGFW<br>COMOTES                                                                       |                                 |  |  |  |
| Описание                                                                               | $\rightarrow$                   |  |  |  |
| Ролевые рейд рпг сражения и фэнтези герои.<br>Проходи игры и получай награды!          |                                 |  |  |  |
| Ролевые Тактическая ролевая игра Сра:                                                  |                                 |  |  |  |
| Безопасность дан                                                                       | ных →                           |  |  |  |
| 🛱 🔠<br>Игры Приложени                                                                  | ия Поиск Книги                  |  |  |  |
| 111                                                                                    | 0 <                             |  |  |  |
|                                                                                        |                                 |  |  |  |

Для установки приложения необходимо нажать кнопку «Установить»:

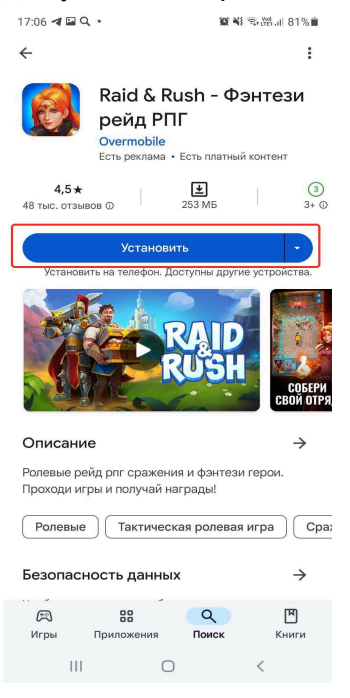

Начнется процесс установки:

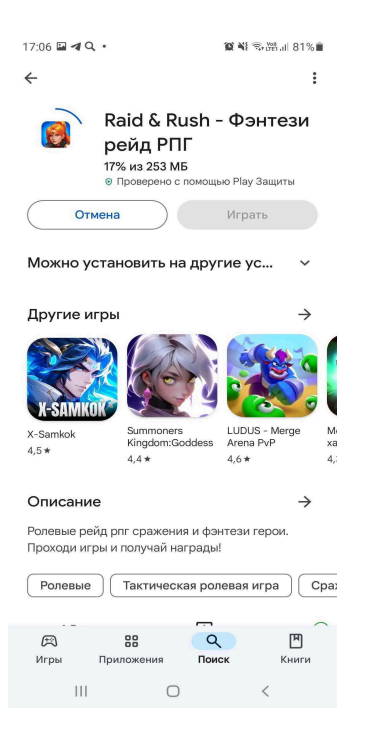

После установки приложения на устройство пользователю будет доступна кнопка «Играть»:

| 17:08 🖬 ៧ 🔍 •                                                                                                    | -               | <b>10 4</b> 1 (100 al | 81%              |  |  |
|----------------------------------------------------------------------------------------------------|-----------------|-----------------------|------------------|--|--|
| ÷                                                                                                    |                 |                       | ÷                |  |  |
| Raid & Rush - Фэнтези   рейд РПГ   Overmobile   Есть раклама • Есть платный контент                                                   |                 |                       |                  |  |  |
| Удалит                                                                                                    |                 | Играть                |                  |  |  |
| Можно установить на другие ус 🗸 🗸                                                                                                    |                 |                       |                  |  |  |
| Другие игрь                                                                                                    | I               |                       | $\rightarrow$    |  |  |
| X-SAMKOK                                                                                                    |                 |                       |                  |  |  |
| X-Samkok<br>4,5 *                                                                                                    | Kingdom:Goddess | Arena PvP             | ge Mi<br>xa      |  |  |
| Описание -><br>Ролевые рейд рлг сражения и фэнтези герои.<br>Проходи игры и получай награды!<br>Ролевые Тактическая ролевая игра Сраз |                 |                       |                  |  |  |
|                                                                                                    |                 |                       |                  |  |  |
| (Пры При                                                                                                    | 88 Q            |                       | <b>Г</b><br>ниги |  |  |
|                                                                                                    | 0               | <                     |                  |  |  |

Также запустить приложение можно будет из списка установленных приложений на устройстве:

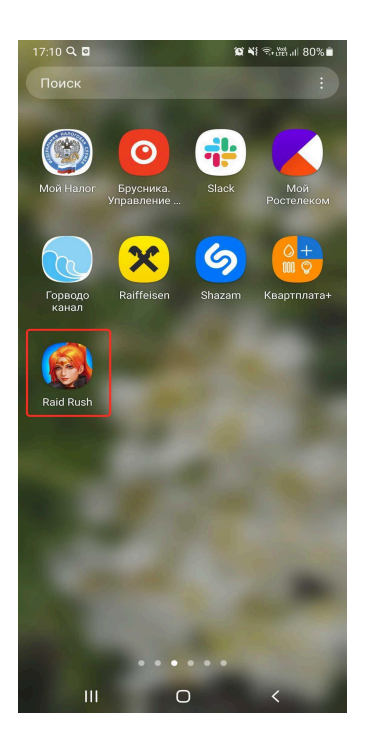

#### 3.2. Установка клиента игры для ОС iOS

Для установки приложения на мобильном устройстве с OC iOS необходимо открыть страницу приложения в приложении App Store (iTunes Store). Для этого нужно зайти в App Store (iTunes Store) и в строке поиска написать «Raid&Rush». Будет показан выбор приложений:

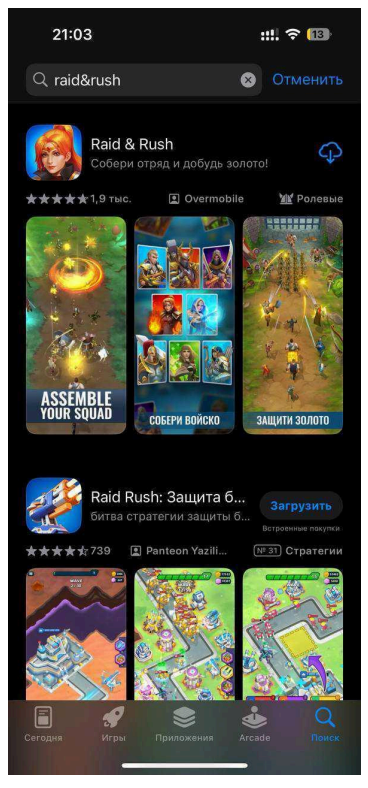

Выберите приложение «Raid & Rush»:

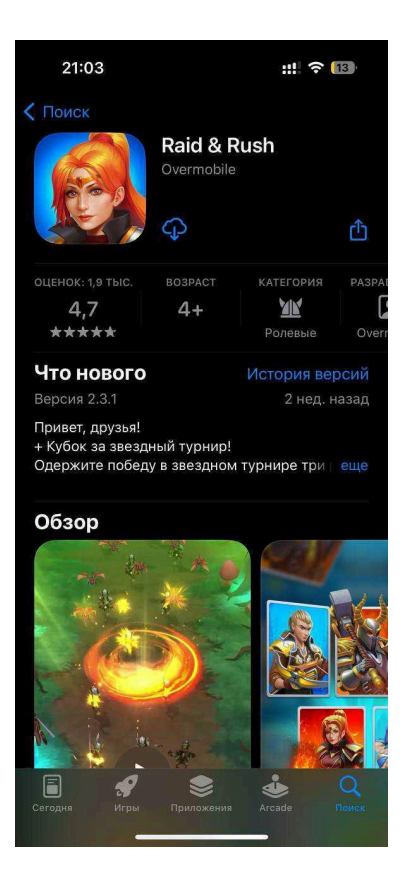

Для установки приложения необходимо нажать иконку скачивания (облако со стрелкой):

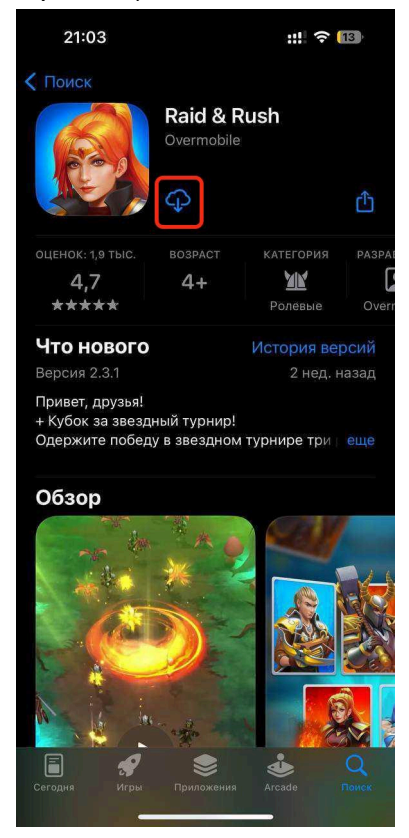

Начнется процесс установки:

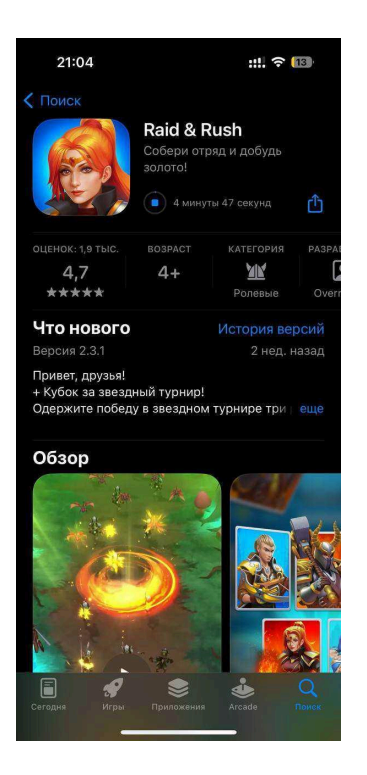

После установки приложения на устройство пользователю будет доступна кнопка «Открыть»:

| 21:06                                       |                                                                           | ::!!                      | 13    |  |  |
|---------------------------------------------|---------------------------------------------------------------------------|---------------------------|-------|--|--|
| Поиск                                       | Raid & R<br>Собери отря                                                   | <b>ush</b><br>ад и добудь |       |  |  |
|                                             | золото!<br>Открыть                                                        |                           | ₾     |  |  |
| ОЦЕНОК: 1,9 ТЫС.                            |                                                                           | КАТЕГОРИЯ                 | PASPA |  |  |
| 4,7                                         | 4+                                                                        | MK                        | L     |  |  |
| ****                                        |                                                                           | Ролевые                   | Over  |  |  |
| Что нового                                  |                                                                           | История вер               | осий  |  |  |
| Версия 2.3.1                                |                                                                           | 2 нед. н                  | азад  |  |  |
| + Кубок за звезд<br>Одержите побед<br>Обзор | + Кубок за звездный турнир!<br>Одержите победу в звездном турнире три еще |                           |       |  |  |
|                                             |                                                                           |                           |       |  |  |
| Сегодня Игры                                | Приложения                                                                | Arcade 1                  |       |  |  |

Также запустить приложение можно будет из списка установленных приложений на устройстве:

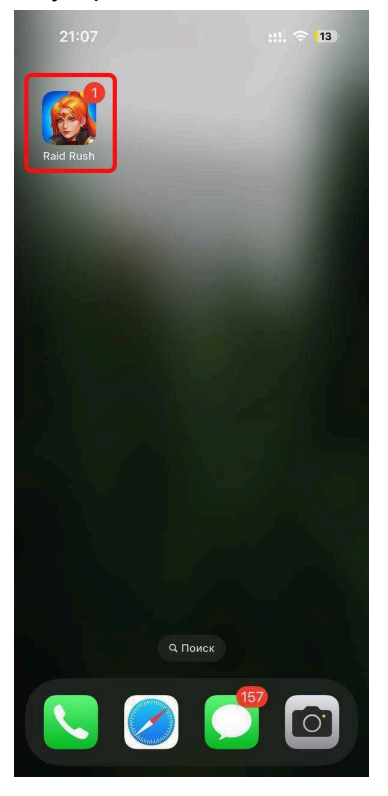

#### 4. Регистрация в приложении

Приложение позволяет эксплуатацию незарегистрированным пользователям. Для игрового прогресса сохранения И данных игры игрок может воспользоваться встроенным сервисом авторизаций. Он может воспользоваться им при первом запуске игры на приветственном экране или в самом приложении ему необходимо пройти в настройки приложения и выбрать один из доступных способов авторизации. Авторизация осуществляется с помощью следующих сервисов:

- Google ID (Для OC Android); - Google Play (Для OC Android);
  - Apple Id (Для OC iOS);
  - 🟓 Game Center (Для OC iOS).

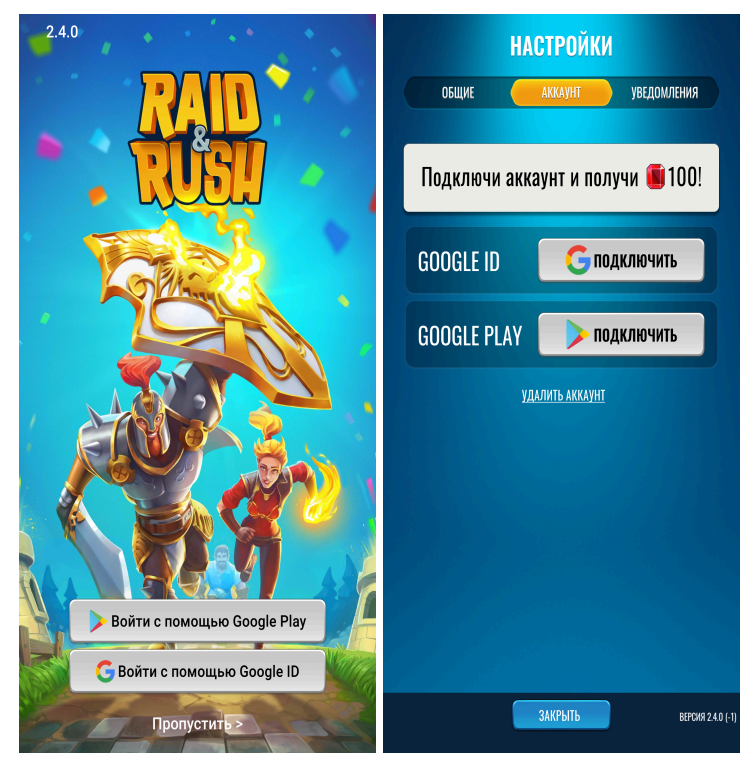

Процесс авторизации представлен на примере использования сервиса Google ID:

| НАСТРОЙКИ                        |                      |                  |  |  |
|----------------------------------|----------------------|------------------|--|--|
| ОБЩИЕ                            | AKKAYHT              | уведомления      |  |  |
| Подключи аккаунт и получи 🛑 100! |                      |                  |  |  |
| GOOGLE ID                        | <mark>С</mark> подк. | лючить           |  |  |
| GOOGLE PLAY                      | 庨 подк.              | лючить           |  |  |
| удалить аккаунт                  |                      |                  |  |  |
|                                  |                      |                  |  |  |
|                                  |                      |                  |  |  |
|                                  |                      |                  |  |  |
|                                  |                      |                  |  |  |
|                                  | ЗАКРЫТЬ              | ВЕРСИЯ 2.4.0 (-1 |  |  |

После выбора Google ID пользователю необходимо выбрать аккаунт для работы с приложением, нажав на аккаунт на открывшемся экране или добавив новый:

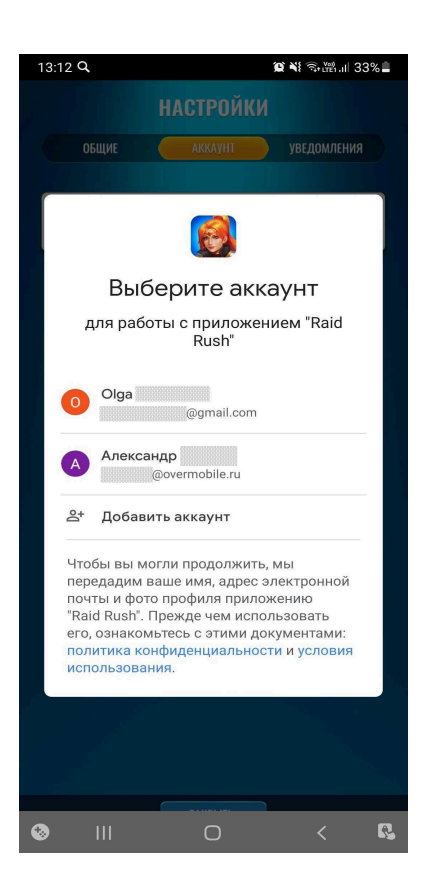

При последующем входе в приложение в случае необходимости восстановления данных аккаунта пользователю следует воспользоваться входом через первоначально выбранный им сервис.

После этих действий мобильное приложение установлено и готово к работе.

Последующая работа с мобильным приложением Игра «Raid & Rush» описывается в документе «Руководство пользователя программы для ЭВМ Игра «Raid & Rush».

#### 5. Контакты

Наименование организации: ООО «Овермобайл»

**Юридический адрес:** 630055, Новосибирская область, г. Новосибирск, ул. Мусы Джалиля, д. 3/1, офис 507

ИНН/КПП: 5408290672/540801001

**ОГРН:** 1115476129603

Служба технической поддержки: support@overmobile.ru

По общим вопросам обращайтесь по адресу: office@overmobile.ru

**Телефон:** +7-383-375-01-56